# International Cloud Atlas (ICA) Image Submission Guide

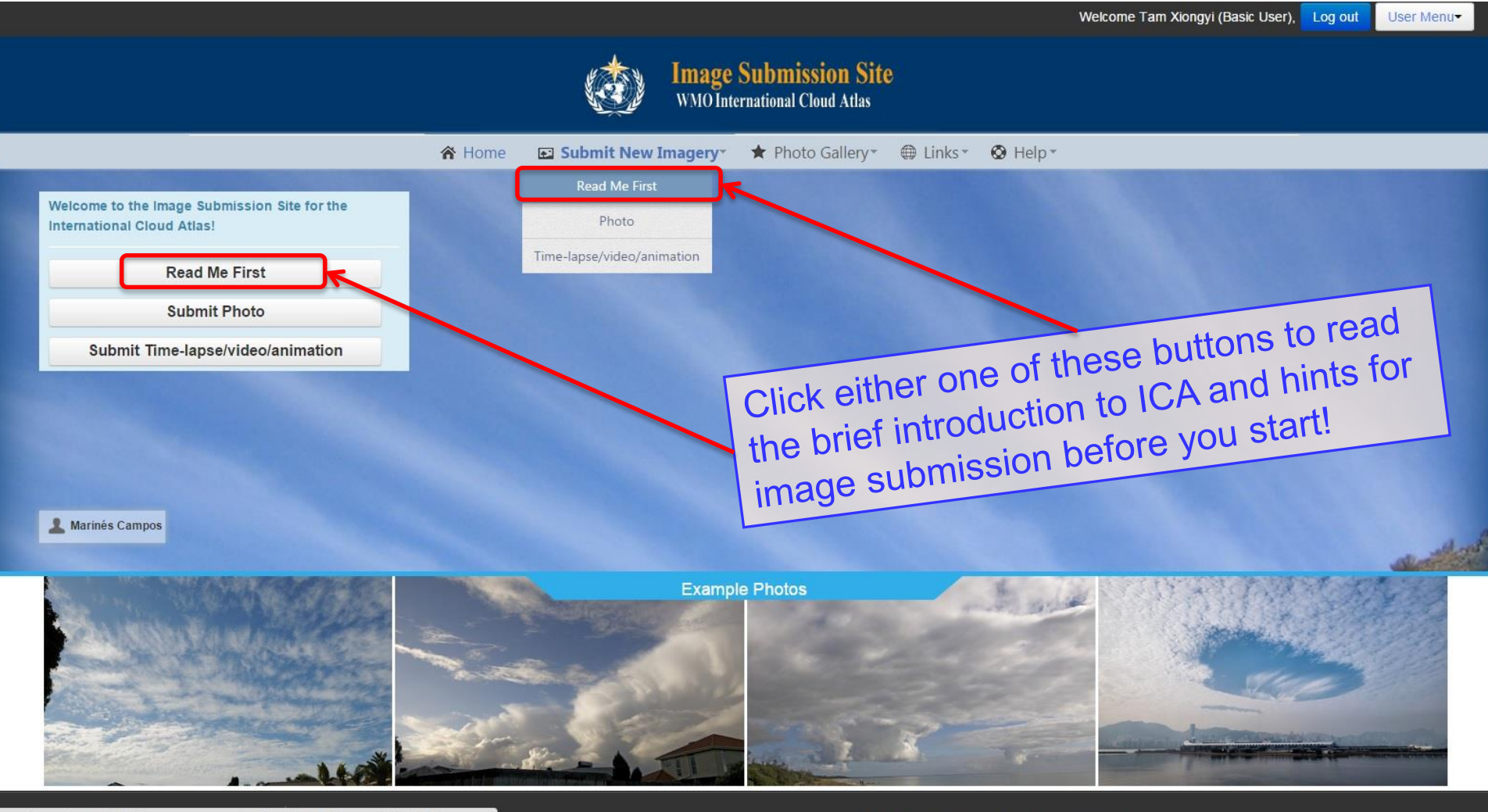

https://wmoica-staticfile.s3.amazonaws.com/Read\_me\_first.pdf?javer=1507171208

Copyright @ 2015 World Meteorological Organization (WMO). All rights reserved.

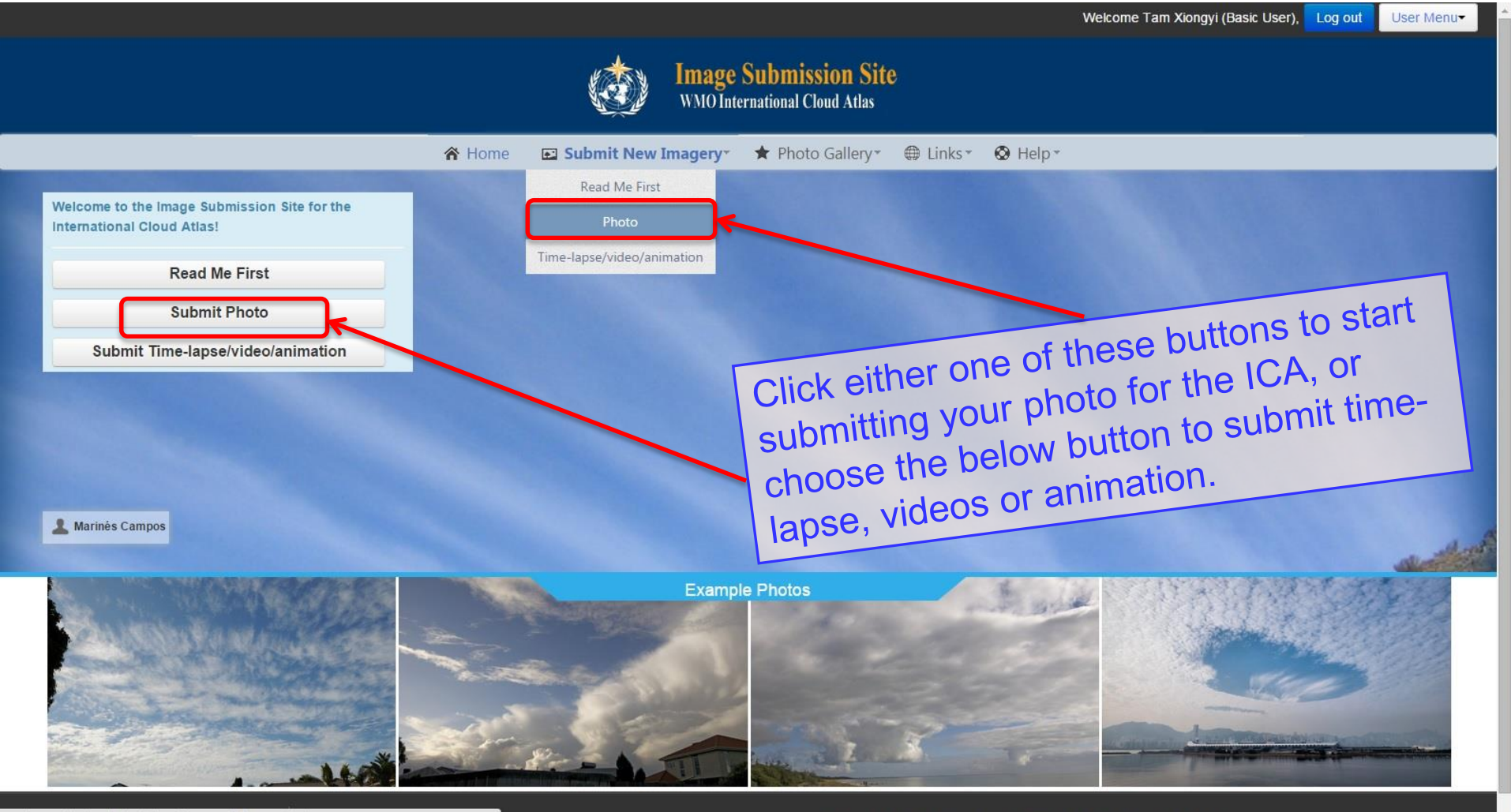

wmoica.org/index.php/en/submit-imagery/photo-upload

Copyright @ 2015 World Meteorological Organization (WMO). All rights reserved.

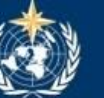

|                                                      | A Home                                 | Submit New Imagery*                                     | ★ Photo Gallery* 🤅                                                                                                    | 🛱 Links* 🛛 Help*                                                                                                    |                                                                                                    |  |  |  |
|------------------------------------------------------|----------------------------------------|---------------------------------------------------------|----------------------------------------------------------------------------------------------------|----------------------------------------------------------------------------------------------------|----------------------------------------------------------------------------------------------------|--|--|--|
| Information required on this page is essential!      |                                        |                                                         |                                                                                                    |                                                                                                    |                                                                                                    |  |  |  |
| Required Information                                 | Classification for<br>Main Cloud Types | Classification for<br>Special Clouds and Other Features | Classification for<br>Meteors other than Cloud                                                                                                    | Supplementary Information                                                                                                    | n Additional Files                                                                                                    |  |  |  |
| Required inform<br>subsequent pag     * Choose Photo | ation below is <b>essent</b><br>es.    | tial for each image. Please also pro                    | vide as much other informa<br>The file format must be in                                                                                                 | tion and meteorological conte<br>n JPG/ PNG/ GIF with file size rangi                                                                                                    | ng from 1 to 15 MB.                                                                                                    |  |  |  |
| * Observation Date and<br>Time                       |                                        | (dd-mm-yyyy hh:mm)                                      | after the file is selected)<br>and start again.<br>Click on the box to select<br>can also type the date/ tin<br>a long time ago.                         | to start uploading the file, or the re<br>the DATE AND TIME (LOCAL) wh<br>ne inside the box directly, especia                                                                                 | ed button to remove image<br>en the photo was taken. You<br>ally when the photo was taken                                   |  |  |  |
| * Location                                           | Click for Map                          |                                                         | Click on the icon to pop up a<br>Latitude, Longitude, and Cli<br>Zone information cannot be<br>Koppen-Geiger classificatic<br>Longitude and Climatic Zon | a map to select the location. The n<br>matic Zone will be generated autor<br>generated, there is no need to wo<br>on for that location. Alternatively, y<br>e information manually in the box | ame of the location,<br>matically. If the Climatic<br>rry as there may not be a<br>you can enter the Latitude,<br>es below. |  |  |  |
| * Latitude                                           |                                        | ( "-" for the Southern                                  | n Hemisphere)                                                                                                    |                                                                                                    |                                                                                                    |  |  |  |
| * Longitude                                          |                                        | ("•" for locations we                                   | st of the Prime (Greenwich) Me                                                                                                    | eridian)                                                                                                    |                                                                                                    |  |  |  |
| * Climate Classification                             | Select main climate                    | ▼ The system will auto<br>function. You can als         | matically assign the climate zo<br>so manually select the appropr                                                                                        | one for you if you use the above m<br>iate climate zone. (See <b>9</b> for deta                                                                                                    | ap<br>ills.)                                                                                                    |  |  |  |
|                                                      | Select climate precipi                 | itation 🔻                                               |                                                                                                    |                                                                                                    |                                                                                                    |  |  |  |

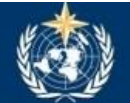

Image Submission Site WMO International Cloud Atlas

Submit New Imagery\* ★ Photo Gallery\* A Home Links Required Information Classification for Classification for Classification for Supplementary Information **Additional Files** Main Cloud Types Special Clouds and Other Features Meteors other than Clouds Click here to select a photo from Required information below is essential for each image. Please also provide as mu 0 subsequent pages. your hard disk or other locations The file format must be in JPG/ PNG/ GIF with file size ranging from 1 to 15 MB. \* Choose Photo Select Fil After selecting the image file to be uploaded, please click the green button (appeared after the file is selected) to start uploading the file, or the red button to remove image and start again. Click on the box to select the DATE AND TIME (LOCAL) when the photo was taken. You \* Observation Date and (dd-mm-yyyy hh:mm) can also type the date/ time inside the box directly, especially when the photo was taken Time a long time ago. Click on the icon to pop up a map to select the location. The name of the location, \* Location Click for Map Latitude, Longitude, and Climatic Zone will be generated automatically. If the Climatic Zone information cannot be generated, there is no need to worry as there may not be a Koppen-Geiger classification for that location. Alternatively, you can enter the Latitude, Longitude and Climatic Zone information manually in the boxes below. ( "-" for the Southern Hemisphere) \* Latitude ("-" for locations west of the Prime (Greenwich) Meridian) \* Longitude The system will automatically assign the climate zone for you if you use the above map \* Climate Classification @ Select main climate ٧ function. You can also manually select the appropriate climate zone. (See g) for details.) Select climate precipitation •

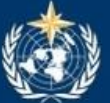

\* Longitude

Image Submission Site WMO International Cloud Atlas

|                                     | A Home                                 | Submit New Imagery*                                     | ★ Photo Gallery 🏾 🌐                                               | Links* 🔕 Help*                                                               |                                                  |
|-------------------------------------|----------------------------------------|---------------------------------------------------------|-------------------------------------------------------------------|------------------------------------------------------------------------------|--------------------------------------------------|
|                                     |                                        |                                                         |                                                                   |                                                                              |                                                  |
| equired Information                 | Classification for<br>Main Cloud Types | Classification for<br>Special Clouds and Other Features | Classification for<br>Meteors other than Clouds                   | Supplementary Information                                                    | Additional Files                                 |
| Required inform                     | nation below is <b>essen</b>           | itial for each image. Please also prov                  | ide as much other informatio                                      | n and meteorological context a                                               | as possible on                                   |
| <ul> <li>subsequent page</li> </ul> | ges.                                   |                                                         |                                                                   |                                                                              |                                                  |
| Chaose Photo                        |                                        |                                                         | The file format must be in Ji                                     | PG/ PNG/ GIF with file size ranging                                          | from 1 to 15 MB.                                 |
| Choose Photo                        |                                        | Select File                                             | After selecting the image fil<br>after the file is selected) to a | e to be uploaded, please click the<br>start uploading the file, or the red l | green button (appeared<br>button to remove image |
| 2015033018<br>2.44 MB               | 311_TaiO0%                             | · • • • • • • • • • • • • • • • • • • •                 | •Click here                                                       | to remove file                                                               | and start aga                                    |
|                                     |                                        |                                                         |                                                                   |                                                                              |                                                  |
| Observation Date and                |                                        | (dd mm MAN bhimm)                                       | Slick on the box to select th                                     | e DATE AND TIME (LOCAL) when                                                 | the photo was taken. You                         |
| ime                                 |                                        | (dd-nini-yyyy nin.nini)                                 | a long time ago.                                                  | re to start uplo                                                             | bading photo                                     |
| * Location                          | Click for Map                          |                                                         | Click on the icon to pop up a n                                   | ap to select the location. The nam                                           | ne of the location,                              |
|                                     |                                        |                                                         | Latitude, Longitude, and Clima<br>Zone information cannot be ge   | tic Zone will be generated automa<br>enerated, there is no need to worry     | as there may not be a                            |
|                                     |                                        |                                                         | Koppen-Geiger classification<br>Longitude and Climatic Zone i     | for that location. Alternatively, you<br>Information manually in the boxes i | u can enter the Latitude,<br>below.              |
| * Latitude                          | Ĩ                                      | ( "-" for the Southern                                  | Hemisphere)                                                       |                                                                              |                                                  |
|                                     | L                                      |                                                         |                                                                   |                                                                              |                                                  |

("-" for locations west of the Prime (Greenwich) Meridian)

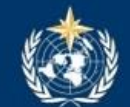

|                                     | A Home                                  | Submit New Imagery*                                     | ★ Photo Gallery*                                                                                                   | Links* 🔕 Help*                                                                                                    |                                                                          |
|-------------------------------------|-----------------------------------------|---------------------------------------------------------|----------------------------------------------------------------------------------------------------|----------------------------------------------------------------------------------------------------|--------------------------------------------------------------------------|
|                                     |                                         |                                                         |                                                                                                    |                                                                                                    |                                                                          |
| equired Information                 | Classification for<br>Main Cloud Types  | Classification for<br>Special Clouds and Other Features | Classification for<br>Meteors other than Clouds                                                                    | Supplementary Information                                                                                            | Additional Files                                                         |
| Required info<br>subsequent p       | rmation below is <b>essen</b><br>bages. | tial for each image. Please also prov                   | ide as much other informatio                                                                                       | on and meteorological context a                                                                                      | as possible on                                                           |
| Choose Photo<br>20150330<br>2.44 MB | 1811_TaiO40%                            | 6 Select File                                           | The file format must be in J<br>After selecting the image fi<br>after the file is selected) to<br>and start again. | PG/ PNG/ GIF with file size ranging<br>le to be uploaded, please click the<br>start uploading the file, or the red l | from 1 to 15 MB.<br>green button (appeared<br>button to remove image     |
|                                     |                                         |                                                         | Please wait                                                                                                    | while uploadi                                                                                                    | ng photo                                                                 |
| Observation Date and<br>ime         |                                         | (dd-mm-yyyy hh:mm)                                      | Click on the box to select th<br>can also type the date/ time<br>a long time ago.                                  | e DATE AND TIME (LOCAL) when<br>inside the box directly, especially                                                  | the photo was taken, You<br>when the photo was take                      |
| * Location                          | Click for Map                           |                                                         | Click on the icon to pop up a n<br>Latitude, Longitude, and Clima<br>Zone information cannot be go                 | nap to select the location. The nam<br>ntic Zone will be generated automa<br>enerated, there is no need to worry     | te of the location,<br>tically. If the Climatic<br>as there may not be a |
|                                     |                                         |                                                         | Koppen-Geiger classification<br>Longitude and Climatic Zone i                                                      | for that location. Alternatively, you<br>nformation manually in the boxes                                            | i can enter the Latitude,<br>below.                                      |
| * Latitude                          |                                         | ( "-" for the Southern                                  | Koppen-Geiger classification<br>Longitude and Climatic Zone i<br>Hemisphere)                                       | for that location. Alternatively, you<br>nformation manually in the boxes                                            | i can enter the Latitude,<br>below.                                      |

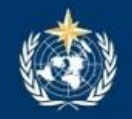

|                                         | A Home                                    | Submit New Imagery*                   | 🛪 Photo Gallery* 🖽                                                                                                    | Links* 🥸 Help*                                                                                                    |                                                                                                    |
|-----------------------------------------|-------------------------------------------|---------------------------------------|----------------------------------------------------------------------------------------------------|----------------------------------------------------------------------------------------------------|----------------------------------------------------------------------------------------------------|
| Required Information                    | Classification for<br>Main Cloud Types    | Classification for                    | Classification for                                                                                                    | Supplementary Information                                                                                                    | Additional Files                                                                                             |
|                                         | mani cioud Types                          | Special Clouds and Other Features     | meteors other than clouds                                                                                                    |                                                                                                    |                                                                                                    |
| Required inform subsequent pa           | mation below is <b>essen</b><br>ges.      | tial for each image. Please also prov | ide as much other informatic                                                                                                    | on and meteorological context a                                                                                                    | as possible on                                                                                               |
| * Choose Photo<br>2015033018<br>2.44 MB | 201503301811_TaiO_<br>311_TaiO_ File uplo | Halo_Barry_C  Select File aded        | The file format must be in J.<br>After selecting the image fil<br>after the file is selected) to<br>and start again.                                                | PG/ PNG/ GIF with file size ranging<br>le to be uploaded, please click the g<br>start uploading the file, or the red b<br><b>g completed</b>                                                     | from 1 to 15 MB.<br>green button (appeared<br>utton to remove image                                          |
| * Observation Date and<br>Time          |                                           | (dd-mm-yyyy hh:mm)                    | Click on the box to select th<br>can also type the date/ time<br>a long time ago.                                                                                   | e DATE AND TIME (LOCAL) when<br>inside the box directly, especially                                                                                                    | the photo was taken. You<br>when the photo was taken                                                         |
| * Location                              | Click for Map                             |                                       | Click on the icon to pop up a n<br>Latitude, Longitude, and Clima<br>Zone information cannot be ge<br>Koppen-Geiger classification<br>Longitude and Climatic Zone i | nap to select the location. The nam<br>ntic Zone will be generated automat<br>enerated, there is no need to worry<br>for that location. Alternatively, you<br>nformation manually in the boxes b | e of the location,<br>tically. If the Climatic<br>as there may not be a<br>can enter the Latitude,<br>below. |
| * Latitude                              |                                           | ( "-" for the Southern                | Hemisphere)                                                                                                    |                                                                                                    |                                                                                                    |
| * Longitude                             |                                           | ("-" for locations wes                | t of the Prime (Greenwich) Merid                                                                                                    | dian)                                                                                                    |                                                                                                    |

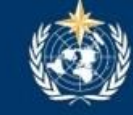

Image Submission Site WMO International Cloud Atlas

🖀 Home 🛛 Eubmit New Imagery\* 🖈 Photo Gallery\* 🌐 Links\* 🕺 Help\*

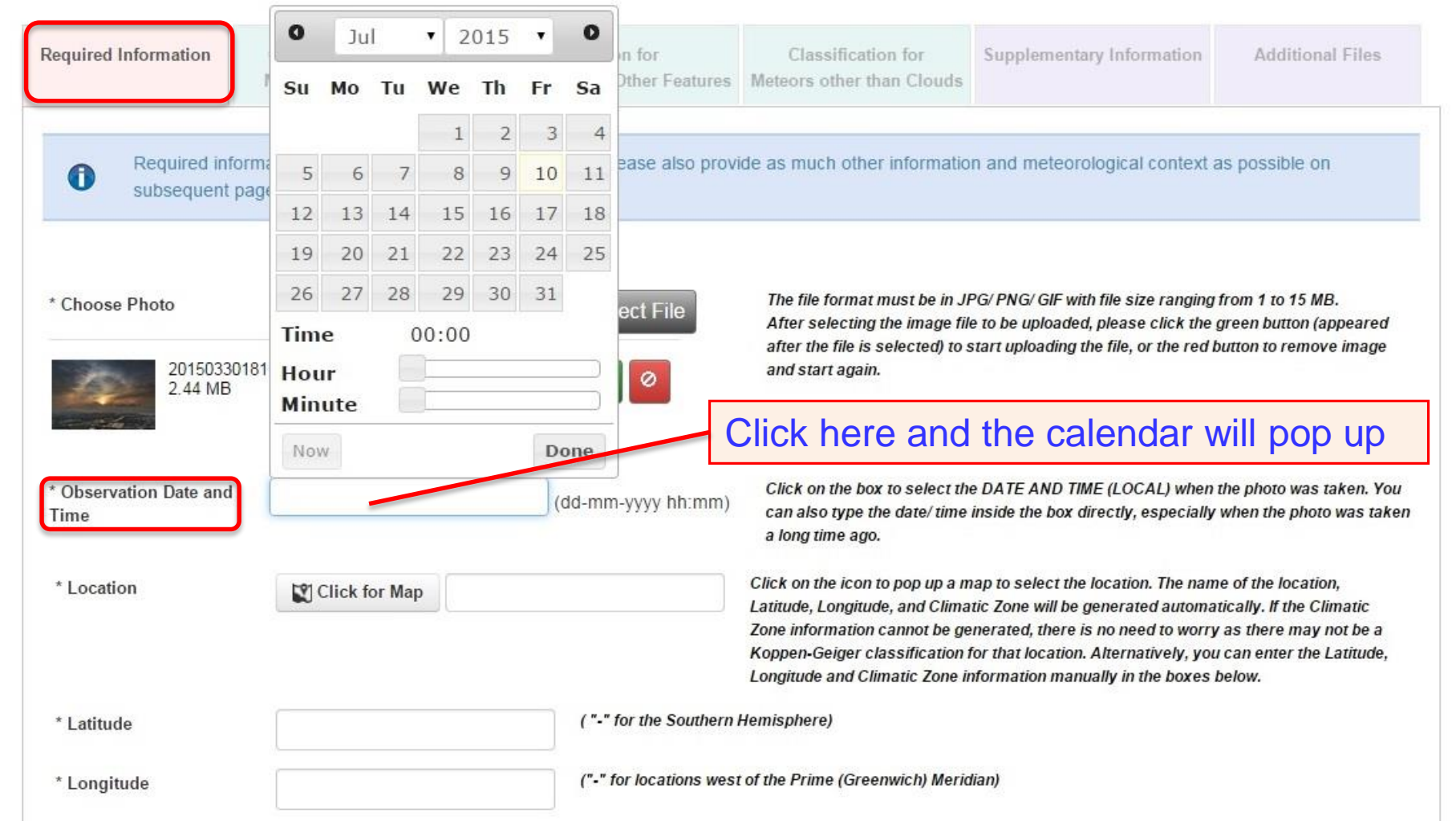

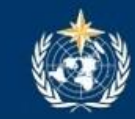

Image Submission Site WMO International Cloud Atlas

🖀 Home 🛛 🖬 Submit New Imagery\* 🖈 Photo Gallery\* 🌐 Links\* 🛇 Help\*

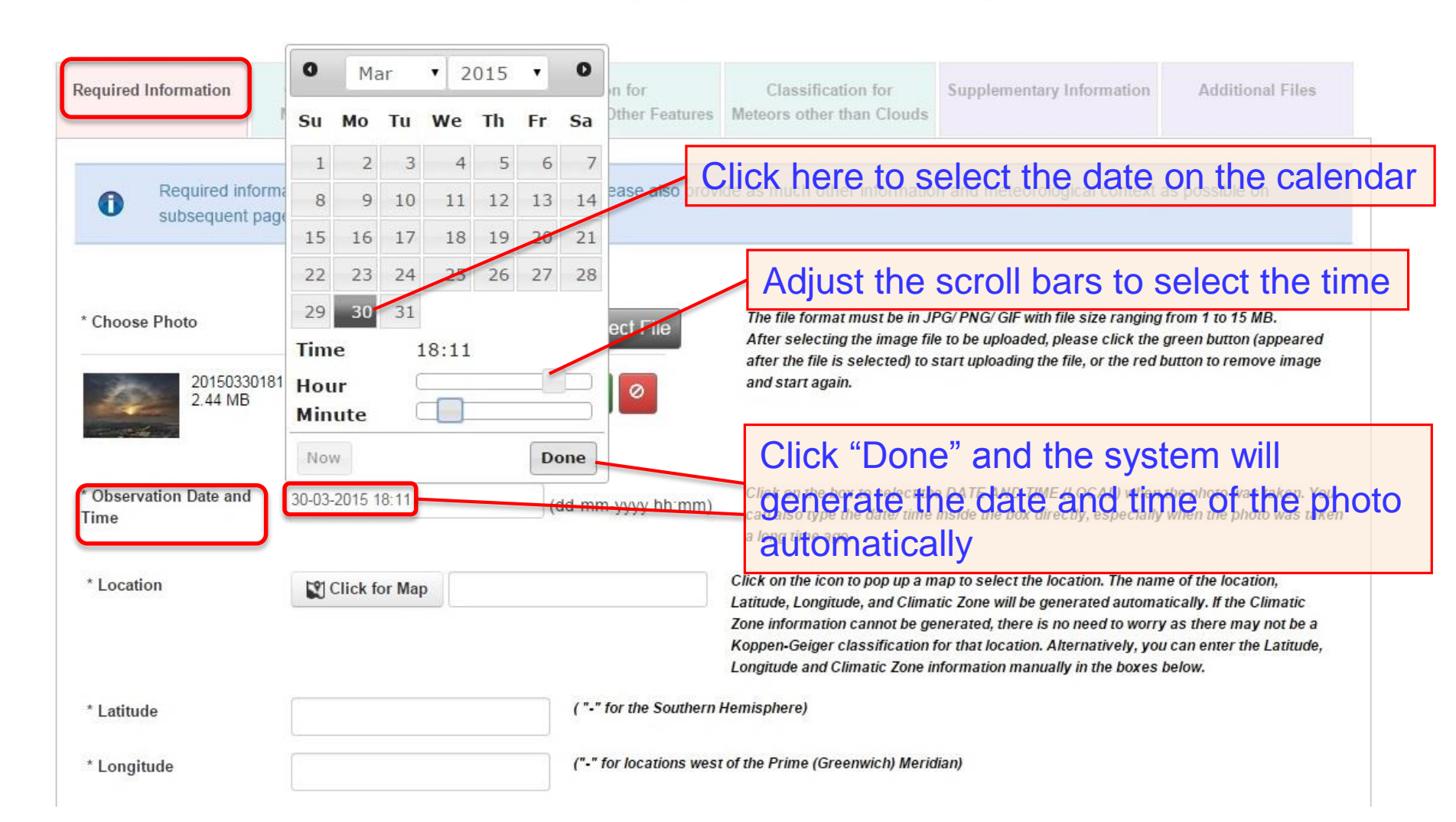

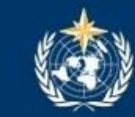

Image Submission Site WMO International Cloud Atlas

🖀 Home 🛛 🖬 Submit New Imagery\* 🖈 Photo Gallery\* 🌐 Links\* 🛇 Help\*

0 0 2015 Mar • Required Information n for Classification for Supplementary Information Additional Files Other Features Meteors other than Clouds Su Th Sa Mo Tu We Fr 2 3 4 5 6 7 ease also provide as much other information and meteorological context as possible on Required information A 8 9 10 11 12 13 14 subsequent page 18 19 20 21 15 16 17 24 22 23 25 26 27 28 The time and date (especially for old 31 29 30 \* Choose Photo ect File photos) can alternatively be entered Time 18:11 20150330181 Hour 0 manually in the text box here by 2.44 MB Minute following the format as shown Done Now Click on the box to select the DATE AND TIME (LOCAL) when the photo was taken. You Observation Date and 30-03-2015 18:11 (dd-mm-yyyy hh:mm) can also type the date/ time inside the box directly, especially when the photo was taken Time a long time ago. Click on the icon to pop up a map to select the location. The name of the location, \* Location Click for Map Latitude, Longitude, and Climatic Zone will be generated automatically. If the Climatic Zone information cannot be generated, there is no need to worry as there may not be a Koppen-Geiger classification for that location. Alternatively, you can enter the Latitude, Longitude and Climatic Zone information manually in the boxes below. ("-" for the Southern Hemisphere) \* Latitude ("-" for locations west of the Prime (Greenwich) Meridian) \* Longitude

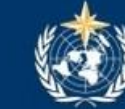

Image Submission Site WMO International Cloud Atlas

A Home Submit New Imagery\* ★ Photo Gallery\* 🛇 Help\* Required Information Classification for Classification for Supplementary Information Additional Files Classification for Main Cloud Types Special Clouds and Other Features Meteors other than Clouds Required information below is essential for each image. Please also provide as much other information and meteorological context as possible on subsequent pages. The file format must be in JPG/ PNG/ GIF with file size ranging from 1 to 15 MB. \* Choose Photo 201503301811 TaiO Halo Barry C Select File After selecting the image file to be uploaded, please click the green button (appeared after the file is selected) to start uploading the file, or the red button to remove image 201503301811 TaiO File uploaded and s 2.44 MB Click the icon here to pop up a map to select the location click where the photo was taken was taken. You \* Observation Date and 30-03-2015 18:11 -mm-yyyy hh:mm) can a ken Time a long time ago. Click on the icon to pop up a map to select the location. The name of the location, \* Location Click for Map Latitude, Longitude, and Climatic Zone will be generated automatically. If the Climatic Zone information cannot be generated, there is no need to worry as there may not be a Koppen-Geiger classification for that location. Alternatively, you can enter the Latitude, Longitude and Climatic Zone information manually in the boxes below. ( "-" for the Southern Hemisphere) \* Latitude ("-" for locations west of the Prime (Greenwich) Meridian) \* Longitude

|                                   | Set Location                                                                                                    |                                                                                                    | $\times$ |
|-----------------------------------|----------------------------------------------------------------------------------------------------|----------------------------------------------------------------------------------------------------|----------|
|                                   | Image Submission Site                                                                                                    |                                                                                                    |          |
| Location                          |                                                                                                    | an it film                                                                                                    |          |
| 10<br>10                          | "http://wmoica.org"<br>Would Like To Use<br>Your Current Location<br>OK<br>Don't Allow                                                                               | Click "OK" to allow this image<br>submission site to use your<br>current location as the default<br>location where the photo was<br>taken. |          |
|                                   | Enter the name of the location who<br>scroll bar to zoom in or out, then c<br>confirm. Click anywhere in the bla<br>for accations west of the Prime (Greenwich) Mend | ere the photo was taken, adjust the<br>lick at the appropriate point to<br>ick area to exit the map.                                       |          |
| assification  Select main climate | The system will automatically assign the climate zone<br>unction. You can also manually select the appropriate                                                       | for you if you use the above map                                                                                                    |          |

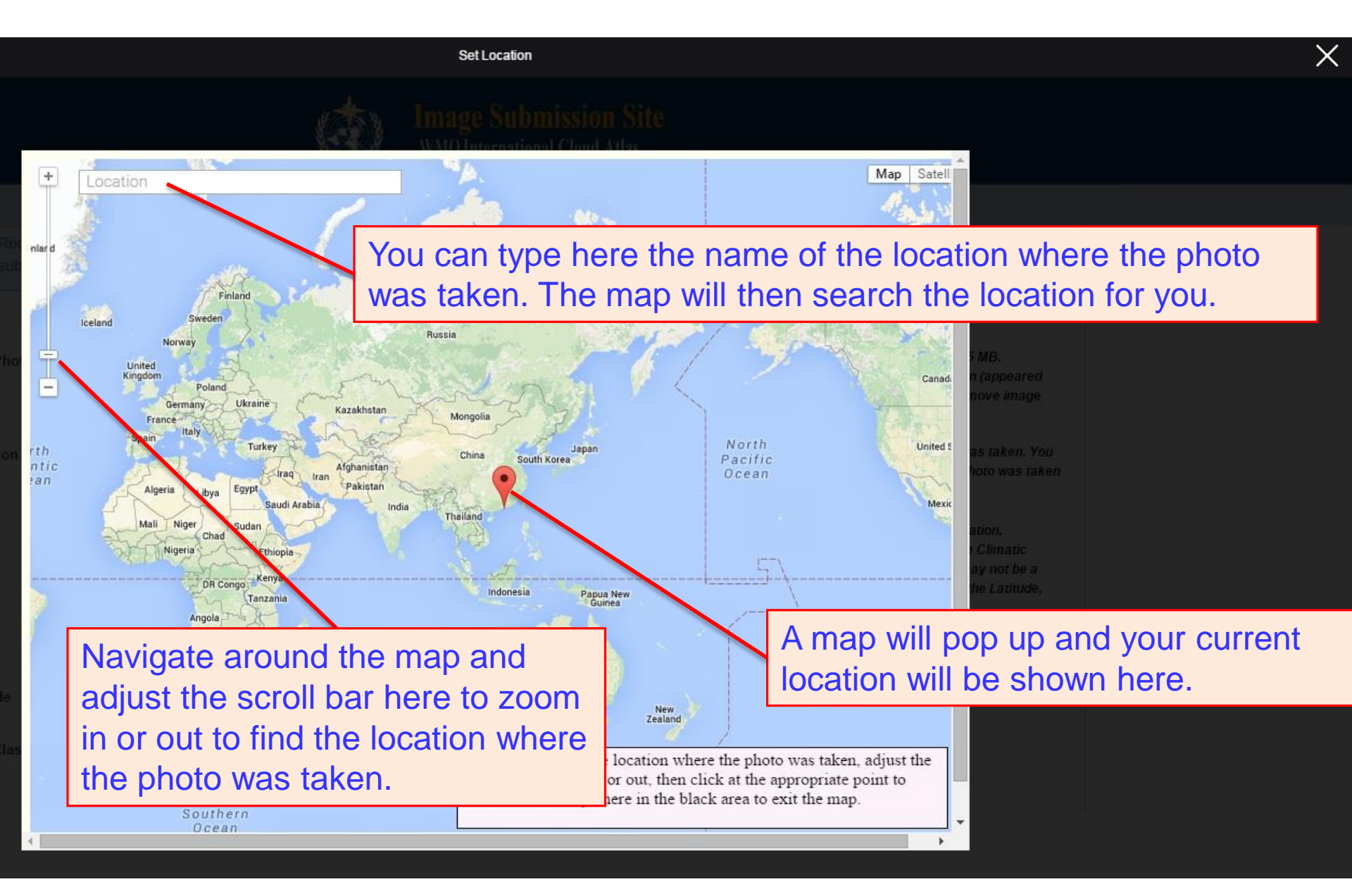

Navigate around the map and adjust the scroll bar here to zoom in or out. Click at the appropriate point to confirm the location.

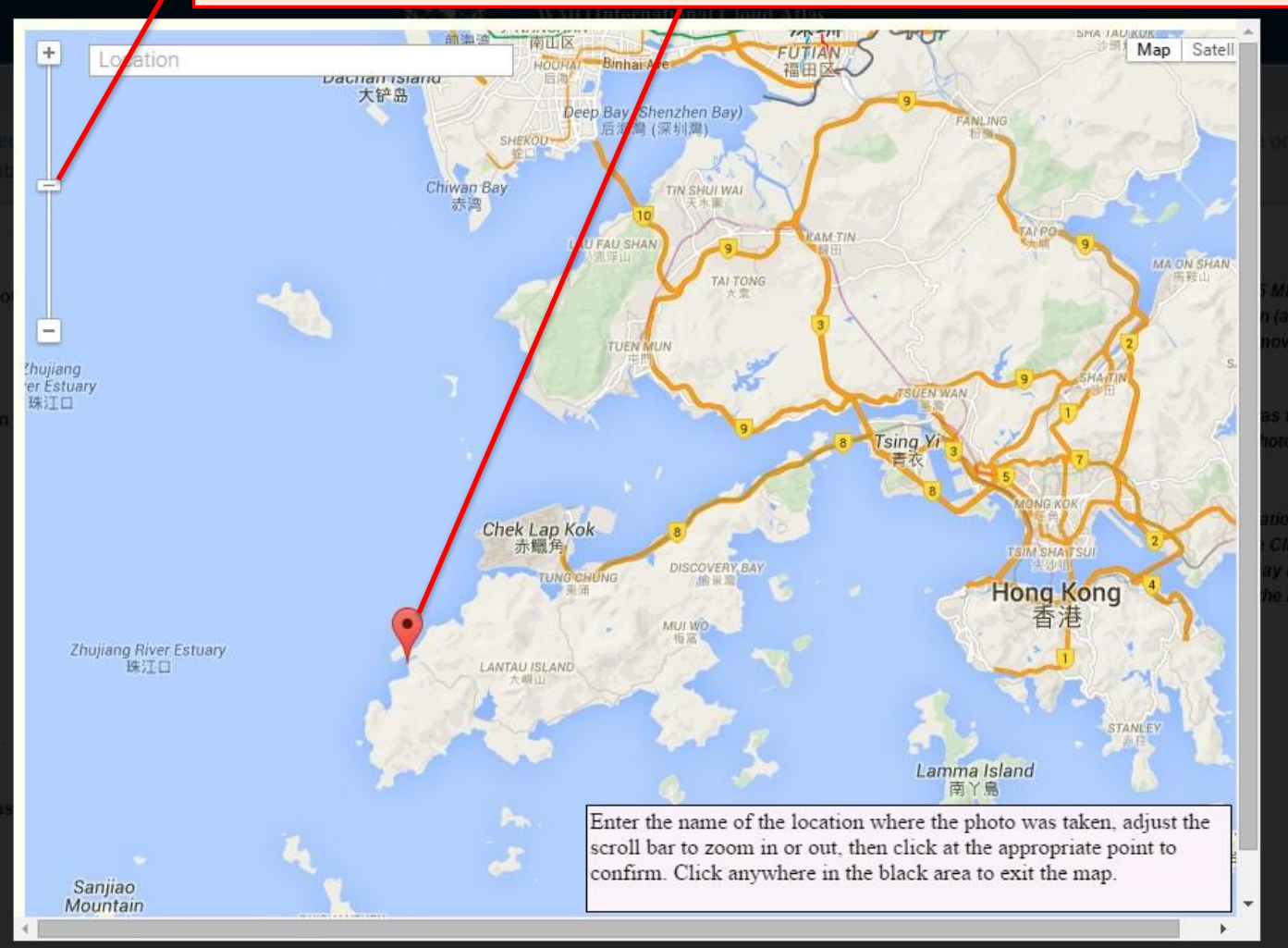

Click on the "Close" icon or anywhere in the dark background to leave this page.

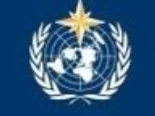

|                                          | 🕱 Home                               | Submit New Imagery*                             | ★ Photo Gallery▼                                                                                                    |
|------------------------------------------|--------------------------------------|-------------------------------------------------|----------------------------------------------------------------------------------------------------|
| Required inform     subsequent pag       | ation below is <b>esser</b><br>es.   | itial for each image. Please also pro           | vide as much other information and meteorological context as possible on                                                                                                    |
| * Choose Photo<br>20150330181<br>2.44 MB | 201503301811_TaiO<br>1_TaiOFile uple | _Halo_Barry_C Select File                       | The file format must be in JPG/ PNG/ GIF with file size ranging from 1 to 15 MB.<br>After selecting the image file to be uploaded, please click the green button (appeared<br>after the file is selected) to start uploading the file, or the red button to remove image<br>and start again.                                                                                                    |
| * Observation Date and<br>Time           | 30-03-2015 18:11                     | (dd-mm-yyyy hh:mm)                              | The system will automatically fill in the<br>Latitude and Longitude of the location<br>where the photo was taken                                                                                                    |
| * Location                               | Click for Map                        | Tai O, Hong Kong                                | Click on the icon to pop up a map to select the location. The name of the location,<br>Latitude, Longitude, and Climatic Zone will be generated automatically. If the Climatic<br>Zone information cannot be generated, there is no need to worry as there may not be a<br>Koppen-Geiger classification for that location. Alternatively, you can enter the Latitude,<br>Longitude and Climatic Zone information manually in the boxes below. |
| * Latitude                               | 22.2583                              | ("-" for the Southern<br>YOU C                  | an also manually fill in the Latitude and                                                                                                    |
| * Longitude                              | 113.8687                             | ("-" / Longi                                    | tude in the boxes                                                                                                    |
| * Climate Classification <b>Q</b>        | Warm Temperate (C                    | ) The system will auto<br>function. You can als | matically assign the climate zone for you if you use the above map so manually select the appropriate climate zone. (See <b>Q</b> for details.)                                                                                                    |
|                                          | Winter Dry (w)                       |                                                 |                                                                                                    |
|                                          | Hot Summer (a)                       | ×                                               |                                                                                                    |

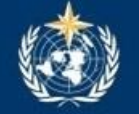

|                                         | 🖀 Home 🖬 Submi                                           | t New Imagery*                             | 🖈 Photo Gallery* 🜐 Links* 🔕 Help*                                                                                                    |
|-----------------------------------------|----------------------------------------------------------|--------------------------------------------|----------------------------------------------------------------------------------------------------|
| Required inform<br>subsequent page      | nation below is <b>essential</b> for each i<br>ges.      | mage. Please also pr                       | ovide as much other information and meteorological context as possible on                                                                                                    |
| * Choose Photo<br>2015033018<br>2.44 MB | 201503301811_TaiO_Halo_Barry_C<br>11_TaiO_ File uploaded | <ul> <li>Select File</li> <li>O</li> </ul> | The file format must be in JPG/ PNG/ GIF with file size ranging from 1 to 15 MB.<br>After selecting the image file to be uploaded, please click the green button (appeared<br>after the file is selected) to start uploading the file, or the red button to remove image<br>and start again. |
| * Observation Date and<br>Time          | 30-03-2015 18:11                                         | (dd-mm-yyyy hh:mn                          | Click on the box to select the DATE AND TIME (LOCAL) when the photo was taken. You can also type the date/time inside the box directly, especially when the photo was taken a long time ago.                                                                                                 |
| * Location                              | Click for Map Tai O, Hong                                | Kong                                       | The three letters, defined in accordance with the Köppen-Geiger climate classification (representing                                                                                                    |
| * Latitude                              | 22.2583                                                  | ( "-" for the Source                       | respectively the "vegetation",                                                                                                    |
| * Longitude                             | 113.8687                                                 | for locations w                            | "precipitation" and "temperature"<br>groups), will automatically be                                                                                                    |
| * Climate Classification <b>Q</b>       | Warm Temperate (C)                                       | the system will autofunction. You can a    | generated by the system once the                                                                                                    |
|                                         | Winter Dry (w)                                           |                                            | location is determined on the map.                                                                                                    |
|                                         | Hot Summer (a)                                           |                                            |                                                                                                    |

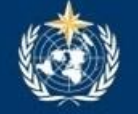

|                                         | 🕱 Home                               | Submit New Image                | y* 🔺 Photo Gallery*                                                                            | ⊕ Links*                                                        | ⊗ Help∗                                                                                            |                                                          |
|-----------------------------------------|--------------------------------------|---------------------------------|------------------------------------------------------------------------------------------------|-----------------------------------------------------------------|----------------------------------------------------------------------------------------------------|----------------------------------------------------------|
| Required inform     subsequent page     | nation below is <b>essen</b><br>ges. | tial for each image. Please als | o provide as much other info                                                                   | rmation and me                                                  | teorological context as p                                                                          | ossible on                                               |
| * Choose Photo<br>2015033018<br>2.44 MB | 201503301811_TaiO                    | Halo_Barry_C Select File        | The file format must<br>After selecting the in<br>after the file is select<br>and start again. | be in JPG/ PNG/ G<br>nage file to be upl<br>ted) to start uploa | GIF with file size ranging fron<br>oaded, please click the gree<br>ding the file, or the red butto | n 1 to 15 MB.<br>n button (appeared<br>n to remove image |
| * Observation Date and<br>Time          | 30-03-2015 18:11                     | (dd-mm-yyyy h                   | Click on the box to se<br>can also type the dat<br>a long time ago.                            | elect the DATE AN<br>e/ time inside the                         | ND TIME (LOCAL) when the p<br>box directly, especially whe                                         | ohoto was taken. You<br>n the photo was taken            |
| * Location                              | Click for Map                        | Tai O, Hong Kong                | Click here to climate class                                                                    | see Kö<br>ification                                             | ppen-Geige                                                                                         | r a                                                      |
|                                         |                                      |                                 | Koppen-Geiger Classin<br>Longitude and Climatic                                                | Zone information                                                | auon. Alternatively, you can<br>manually in the boxes below                                        | <del>renter the Latitud</del> e,<br>w.                   |
| * Latitude                              | 22.2583                              | ( "-" for the So                | uthern Hemisphere)                                                                             |                                                                 |                                                                                                    |                                                          |
| * Longitude                             | 113.8687                             | ("-" for location               | ns west of the Prime (Greenwicl                                                                | n) Meridian)                                                    | $\mathbf{A}$                                                                                       |                                                          |
| * Climate Classification <b>Q</b>       | Warm Temperate (C                    | ▼ The system w<br>function. You | ll automatically assign the clima<br>an also manually select the app                           | nte zone for you if<br>propriate climate z                      | you use the above map<br>cone. (See 😧 for details.)                                                |                                                          |
|                                         | Winter Dry (w)                       | ▼                               |                                                                                                |                                                                 |                                                                                                    |                                                          |
|                                         | Hot Summer (a)                       | ×                               |                                                                                                |                                                                 |                                                                                                    |                                                          |

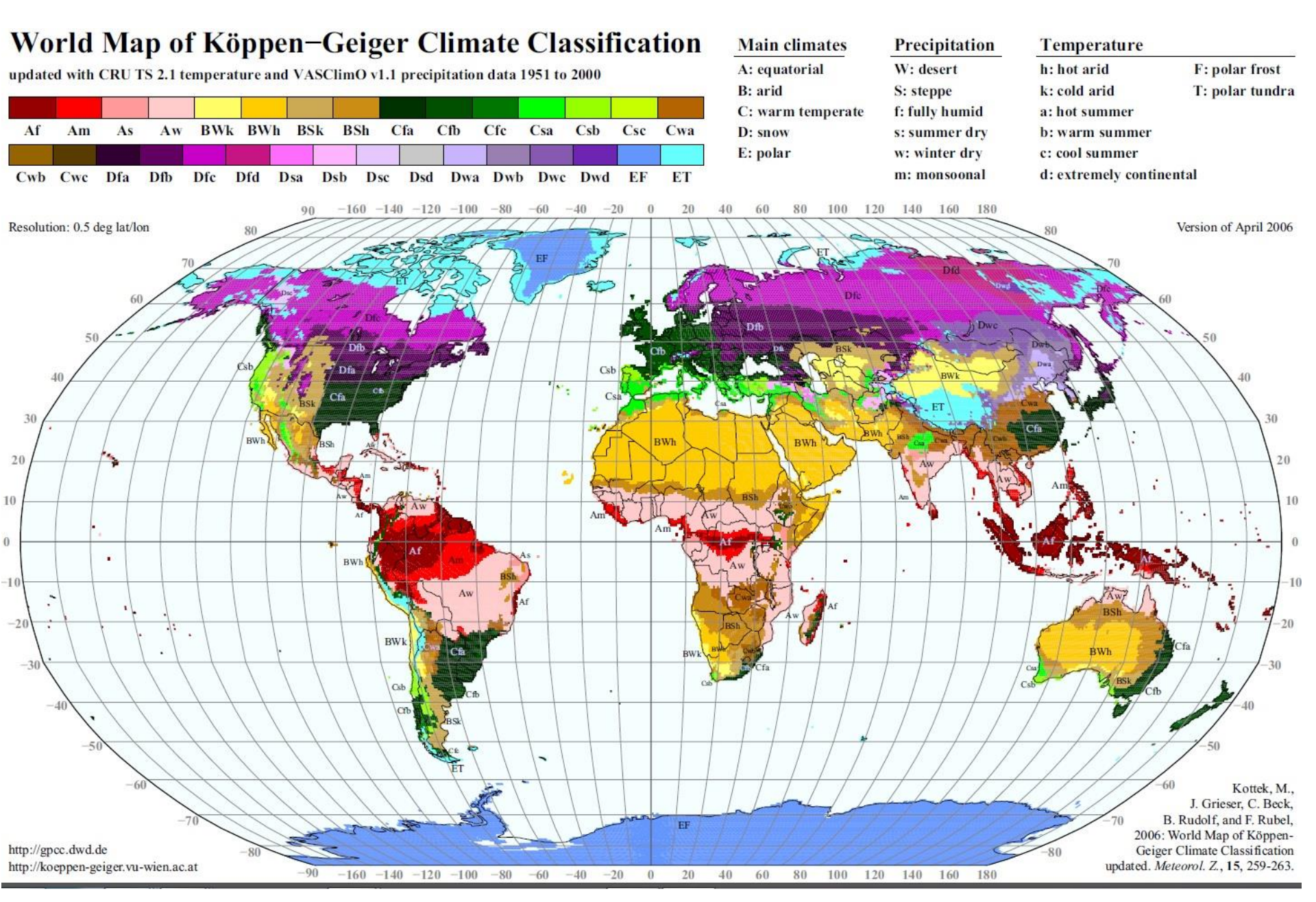

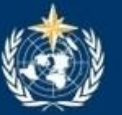

|                                   | 🕱 Home                                                       | Submit New Imagery▼                             | \star Photo Gallery* 🜐 Links* 🔕 Help*                                                                                                    |
|-----------------------------------|--------------------------------------------------------------|-------------------------------------------------|----------------------------------------------------------------------------------------------------|
| * Choose Photo                    | 201503301811_TaiO_                                           | Halo_Barry_C Select File                        | The file format must be in JPG/ PNG/ GIF with file size ranging from 1 to 15 MB.<br>After selecting the image file to be uploaded, please click the green button (appeared                                                                                                    |
| 2015033018<br>2.44 MB             | 11_TaiO_ File uplo                                           | aded 💿 📀                                        | after the file is selected) to start uploading the file, or the red button to remove image<br>and start again.                                                                                                    |
| * Observation Date and<br>Time    | 30-03-2015 18:11                                             | (dd-mm-yyyy hh:mm)                              | Click on the box to select the DATE AND TIME (LOCAL) when the photo was taken. You can also type the date/time inside the box directly, especially when the photo was taken a long time ago.                                                                                                    |
| * Location                        | Click for Map                                                | Tai O, Hong Kong                                | Click on the icon to pop up a map to select the location. The name of the location,<br>Latitude, Longitude, and Climatic Zone will be generated automatically. If the Climatic<br>Zone information cannot be generated, there is no need to worry as there may not be a<br>Koppen-Geiger classification for that location. Alternatively, you can enter the Latitude. |
| * Latitude                        | 22.2583                                                      | ( "-" for the Southern                          | Longitude and Climatic Zone information manually in the boxes below.<br>Hemisphere)                                                                                                    |
| * Longitude                       | 113.8687                                                     | ("-" for locations wes                          | at of the Prime (Greenwich) Meridian)                                                                                                    |
| * Climate Classification <b>2</b> | Warm Temperate (C)<br>Select main climate<br>N/A             | ▼ The system will auto<br>function. You can als | matically assign the climate zone for you if you use the above map<br>o manually select the appropriate climate zone. (See 😮 for details.)                                                                                                    |
|                                   | Equatorial (A)<br>Arid (B)<br>Warm Temperate (C)<br>Snow (D) | Ye                                              | ou can also manually select the                                                                                                    |
| * Type of Location                | Polar (E)<br>Land/Sea                                        | Air                                             | propriate diritate group riere.                                                                                                    |
| * Camera Direction                | Select camera direct                                         | ion 🔹 Camera direction is i                     | nandatory for all photometeors except those overhead.                                                                                                    |

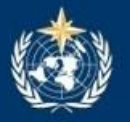

|                                   | 🕱 Home                          | E Submit New Imagery*                          | \star Photo Gallery* 🜐 Links* 🔕 Help*                                                                                                    |
|-----------------------------------|---------------------------------|------------------------------------------------|----------------------------------------------------------------------------------------------------|
| * Choose Photo                    | 201503301811_TaiO_              | Halo_Barry_C Select File                       | The file format must be in JPG/ PNG/ GIF with file size ranging from 1 to 15 MB.<br>After selecting the image file to be uploaded, please click the green button (appeared<br>after the file is selected) to start uploading the file, or the red button to remove image |
| 2015033018<br>2.44 MB             | 11_TaiO_ File uplo              | aded 🛛 😨 🖉                                     | and start again.                                                                                                    |
| * Observation Date and<br>Time    | 30-03-2015 18:11                | (dd-mm-yyyy hh:mm)                             | Click on the box to select the DATE AND TIME (LOCAL) when the photo was taken. You can also type the date/ time inside the box directly, especially when the photo was taken a long time ago.                                                                            |
| * Location                        | Click for Map                   | Tai O, Hong Kong                               | Click on the icon to pop up a map to select the location. The name of the location,                                                                                                    |
|                                   |                                 |                                                | Zone information cannot be generated, there is no need to worry as there may not be a<br>Koppen-Geiger classification for that location. Alternatively, you can enter the Latitude,<br>Longitude and Climatic Zone information manually in the boxes below.              |
| * Latitude                        | 22.2583                         | ( "-" for the Southern                         | Hemisphere)                                                                                                    |
| * Longitude                       | 113.8687                        | ("-" for locations wes                         | st of the Prime (Greenwich) Meridian)                                                                                                    |
| * Climate Classification <b>Q</b> | Warm Temperate (C)              | The system will autor<br>function. You can als | matically assign the climate zone for you if you use the above map<br>o manually select the appropriate climate zone. (See 🕢 for details.)                                                                                                    |
|                                   | Winter Dry (w)                  | •                                              |                                                                                                    |
|                                   | Select climate precip           | itation                                        | where the mean well we also tables                                                                                                    |
|                                   | N/A<br>Depart (M/)              | YO                                             | bu can also manually select the                                                                                                    |
|                                   | Steppe (S)                      | an                                             | propriate climate aroun here                                                                                                    |
| * Type of Location                | Fully Humid (f)                 | ap                                             | propriate climate group here.                                                                                                    |
| Type of Location                  | Summer Dry (s)                  |                                                |                                                                                                    |
| * Camera Direction                | Winter Dry (w)<br>Monsoonal (m) | Camera direction is r                          | nandatory for all photometeors except those overhead.                                                                                                    |
| Guilleta Direction                | monsoonar (m)                   |                                                |                                                                                                    |

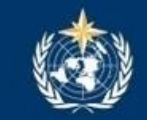

| 10                                | 🕱 Home                                  | 🖭 Submit      | New Imagery*                                   | \star Photo Gallery*                                                            | ⊕ Links*                                                      | Ø Help∗                                                                                                    |
|-----------------------------------|-----------------------------------------|---------------|------------------------------------------------|---------------------------------------------------------------------------------|---------------------------------------------------------------|----------------------------------------------------------------------------------------------------|
| 20150330181<br>2.44 MB            | 1_TaiO_ File uplo                       | baded         | 0                                              | and start again.                                                                |                                                               |                                                                                                    |
| * Observation Date and<br>Time    | 30-03-2015 18:11                        |               | (dd-mm-yyyy hh:mm)                             | Click on the box to sel<br>can also type the date<br>a long time ago.           | ect the DATE AN<br>/ time inside the b                        | D TIME (LOCAL) when the photo was taken. You<br>nox directly, especially when the photo was taken                                 |
| * Location                        | Click for Map                           | Tai O, Hong K | (ong                                           | Click on the icon to pop u                                                      | up a map to selec<br>Climatic Zone wil                        | t the location. The name of the location,<br>I be generated automatically. If the Climatic                                        |
|                                   |                                         |               |                                                | Zone information cannot<br>Koppen-Geiger classifica<br>Longitude and Climatic Z | be generated, th<br>ation for that loca<br>Ione information i | ere is no need to worry as there may not be a<br>tion. Alternatively, you can enter the Latitude,<br>manually in the boxes below. |
| * Latitude                        | 22.2583                                 |               | ( "-" for the Southern                         | Hemisphere)                                                                     |                                                               |                                                                                                    |
| * Longitude                       | 113.8687 ("-" for locations wes         |               | ("-" for locations wes                         | est of the Prime (Greenwich) Meridian)                                          |                                                               |                                                                                                    |
| * Climate Classification <b>2</b> | Warm Temperate (C)                      | ) •           | The system will autor<br>function. You can als | matically assign the climate<br>o manually select the appre                     | e zone for you if y<br>opriate climate zo                     | rou use the above map<br>one. (See 😮 for details.)                                                                                |
|                                   | Winter Dry (w)                          | •             |                                                |                                                                                 |                                                               | have a local disc                                                                                                    |
|                                   | Hot Summer (a)                          | ۲             | YO                                             | u can aiso                                                                      | manuai                                                        | ly select the                                                                                                    |
|                                   | Select climate tempe                    | erature       | ap                                             | propriate cl                                                                    | imate g                                                       | roup here.                                                                                                    |
| * Type of Location                | Hot Arid (h)<br>Cold Arid (k)           |               |                                                |                                                                                 |                                                               |                                                                                                    |
| * Camera Direction                | Warm Summer (a)                         |               | Camera direction is n                          | nandatory for all photomet                                                      | eors except thos                                              | e overhead.                                                                                                    |
| * Meteor Type                     | Extremely Continenta<br>Polar Frost (F) | al (d)        | eor types                                      | Click to select one or mor                                                      | re meteor types. I                                            | f you do not know this, choose "Others".                                                                                          |
| Cloud Genera                      | Polar Tundra (T)                        |               | Fill in this box if meteo                      | or type is "Clouds".                                                            |                                                               |                                                                                                    |

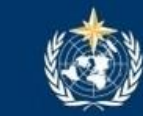

|                                   | 🕱 Home               | Submit New Imagery∗        | 🖈 Photo Gallery*                                                                                                    | ⊕ Links≁                                                                                          | 🕲 Help∗                                                                                                    |                                                              |
|-----------------------------------|----------------------|----------------------------|----------------------------------------------------------------------------------------------------|---------------------------------------------------------------------------------------------------|----------------------------------------------------------------------------------------------------|--------------------------------------------------------------|
| and the second                    |                      |                            |                                                                                                    |                                                                                                   |                                                                                                    |                                                              |
| * Observation Date and<br>Time    | 30-03-2015 18:11     | (dd-mm-yyyy hh:mm)         | Click on the box to sele<br>can also type the date/<br>a long time ago.                                                                        | ct the DATE AN<br>time inside the I                                                               | ID TIME (LOCAL) when the photo<br>box directly, especially when the                                                                                                    | was taken. You<br>photo was taken                            |
| * Location                        | Click for Map        | Tai O, Hong Kong           | Click on the icon to pop u<br>Latitude, Longitude, and C<br>Zone information cannot I<br>Koppen-Geiger classifica<br>Longitude and Climatic Zo | p a map to selec<br>Climatic Zone wi<br>be generated, th<br>tion for that loca<br>one information | ct the location. The name of the l<br>ill be generated automatically. If<br>here is no need to worry as there<br>ation. Alternatively, you can ente<br>manually in the boxes below. | ocation,<br>the Climatic<br>may not be a<br>ar the Latitude, |
| * Latitude                        | 22.2583              | ( "-" for the Southern     | Hemisphere)                                                                                                    |                                                                                                   |                                                                                                    |                                                              |
| * Longitude                       | 113.8687             | Select                     | camera dire                                                                                                    | ction if                                                                                          | f it is known.                                                                                                    |                                                              |
| * Climate Classification <b>9</b> | Warm Temperate (C)   |                            | vise, select N                                                                                                    | V/A. Ca                                                                                           | amera directio                                                                                                    | on must                                                      |
|                                   | Winter Dry (w)       | be prov                    | vided for all                                                                                                    | photon                                                                                            | neteors (whic                                                                                                    | h are                                                        |
|                                   | Hot Summer (a)       | etc.) ex                   | phenomena<br>(cept those (                                                                                                    | a such<br>overhe                                                                                  | as a haio, a ra<br>ad.                                                                                                    | ainbow,                                                      |
| * Type of Location                | Land/Sea             | Air                        |                                                                                                    |                                                                                                   |                                                                                                    |                                                              |
| * Camera Direction                | Select camera direct | on v Camera direction is r | nandatory for all photomete                                                                                                    | ors except thos                                                                                   | se overhead.                                                                                                    |                                                              |
| * Meteor Type                     | N<br>NE              | eor types                  | Click to select one or more                                                                                                    | e meteor types.                                                                                   | If you do not know this, choose                                                                                                    | 'Others".                                                    |
| Cloud Genera                      | E<br>SE<br>SW<br>W   | Fill in this box if meteo  | or type is "Clouds".                                                                                                    |                                                                                                   |                                                                                                    | Continuo                                                     |
|                                   | NW<br>N/A            |                            | Go to top                                                                                                    |                                                                                                   |                                                                                                    | conuntie                                                     |

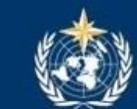

| Time                          | A Home                                                                                                    | Submit         | New Imagery*<br>aa-mm-yyyy nn.mm)              | ★ Photo Gallery                                                                                                    |
|-------------------------------|----------------------------------------------------------------------------------------------------|----------------|------------------------------------------------|----------------------------------------------------------------------------------------------------|
| * Location                    | Click for Map                                                                                              | Tai O, Hong K  | ong                                            | Click on the icon to pop up a map to select the location. The name of the location,<br>Latitude, Longitude, and Climatic Zone will be generated automatically. If the Climatic<br>Zone information cannot be generated, there is no need to worry as there may not be a<br>Koppen-Geiger classification for that location. Alternatively, you can enter the Latitude, |
| * Latitude                    | 22.2583                                                                                                    |                | ( "-" for the Southern                         | Longitude and Climatic Zone information manually in the boxes below.<br>ern Hemisphere)                                                                                                    |
| * Longitude                   | 113.8687                                                                                                   |                | ("-" for locations wes                         | rest of the Prime (Greenwich) Meridian)                                                                                                    |
| * Climate Classification 🕄    | Warm Temperate (C)                                                                                         | •              | The system will autor<br>function. You can als | tomatically assign the climate zone for you if you use the above map<br>also manually select the appropriate climate zone. (See 👩 for details.)                                                                                                    |
|                               | Winter Dry (w)<br>Hot Summer (a)                                                                           | •              |                                                | Select one or more subjects of the image in                                                                                                    |
| * Type of Location            | Land/Sea                                                                                                   | Air            |                                                | the pull down menu here.                                                                                                    |
| * Camera Direction            | Select camera direct                                                                                       | ion 🔻          | Camera direction is 1                          | mandatory for all photometeors except those overhead.                                                                                                    |
| * Meteor Type<br>Cloud Genera | Clouds<br>Special Clouds and o<br>Hydrometeors<br>Lithometeors<br>Photometeors<br>Electrometeors<br>Others | other Features |                                                | Click to select one or more meteor types. If you do not know this, choose "Others".                                                                                                    |

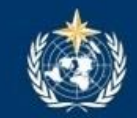

|                                   | 🕆 Home 🖬 Submi                                                                                                    | t New Imagery 🖈 Photo Gallery 🌐 Links 🛯 🐼 Help                                                                                                    |
|-----------------------------------|----------------------------------------------------------------------------------------------------|----------------------------------------------------------------------------------------------------|
|                                   |                                                                                                    | Latitude, Longitude, and Climatic Zone will be generated automatically. If the Climatic<br>Zone information cannot be generated, there is no need to worry as there may not be a<br>Koppen-Geiger classification for that location. Alternatively, you can enter the Latitude,<br>Longitude and Climatic Zone information manually in the boxes below. |
| * Latitude                        | 22.2583                                                                                                    | ("-" for the Southern Hemisphere)                                                                                                    |
| * Longitude                       | 113.8687                                                                                                    | ("-" for locations west of the Prime (Greenwich) Meridian)                                                                                                    |
| * Climate Classification <b>@</b> | Warm Temperate (C)                                                                                                    | The system will automatically assign the climate zone for you if you use the above map function.                                                                                                    |
|                                   | Winter Dry (w)                                                                                                    | As far as possible, select the appropriate                                                                                                    |
|                                   | Hot Summer (a)                                                                                                    | as one of the meteor type. Choose                                                                                                    |
| * Type of Location                | Land/Sea Air                                                                                                    | "Unknown" if you cannot identify the cloud                                                                                                    |
|                                   | Select camera direction                                                                                                    | Click to select one or more mateor types. If you do not know this choose "Others"                                                                                                    |
| Cloud Genera                      | Unknown<br>Unknown<br>Cirrocumulus - Cc                                                                                                    | Fill in this box if meteor type is "Clouds".                                                                                                    |
| NP.                               | Cirrostratus - Cs<br>Cirrus - Ci<br>Altocumulus - Ac<br>Altostratus - As<br>Nimbostratus - Ns<br>Cumulonimbus - Cb<br>Cumulus - Cu<br>Stratocumulus - Sc<br>Stratus - St | Click "Continue" to start<br>identifying cloud or<br>meteor types.                                                                                                    |

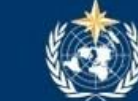

Image Submission Site WMO International Cloud Atlas

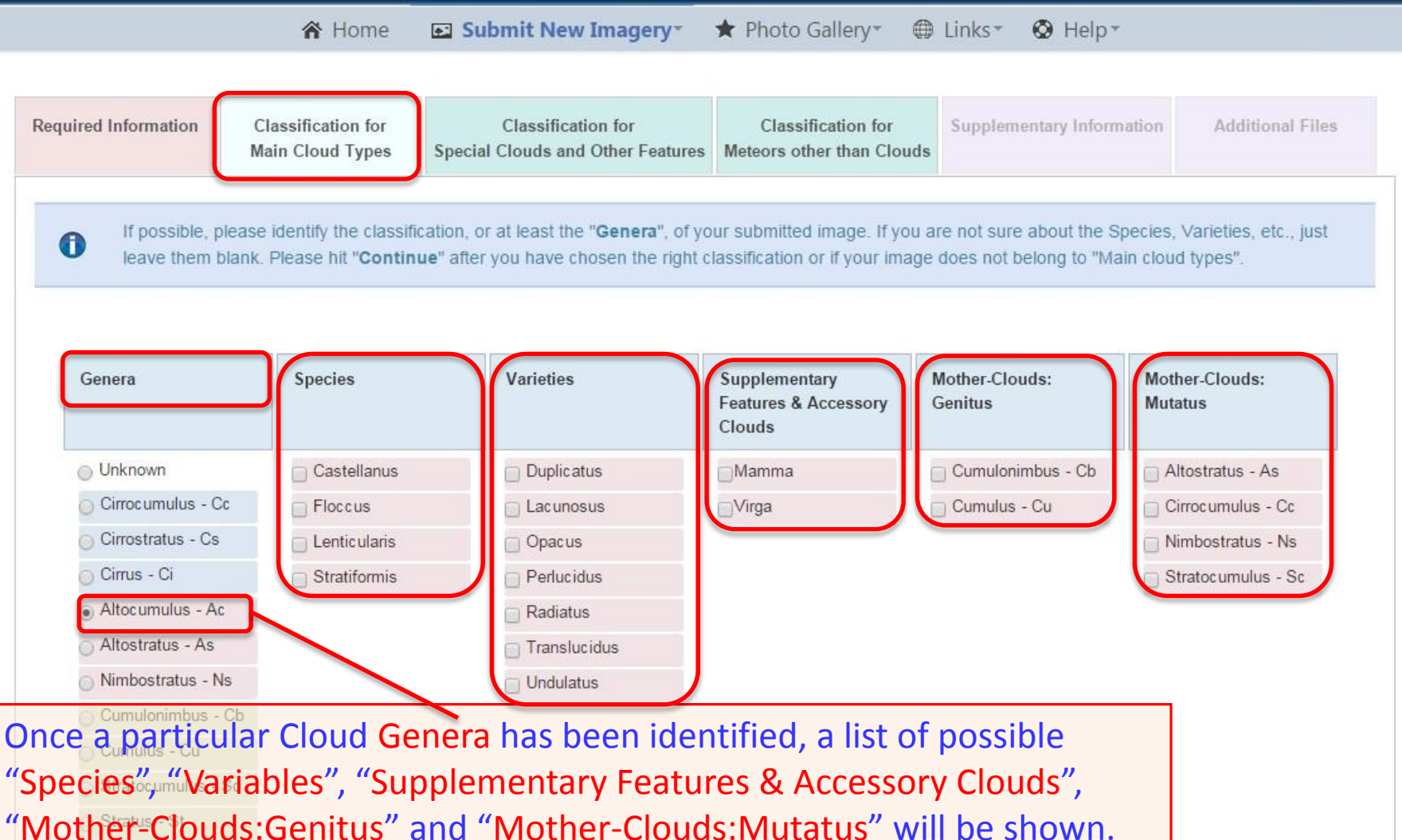

Selectitems that you can identify. You can select more than one box from each column. Then press "Continue".

Continue

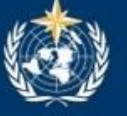

Image Submission Site WMO International Cloud Atlas

🕆 Home 🛛 🖸 Submit New Imagery\* 🖈 Photo Gallery\* 🌐 Links\* 🛇 Help\*

| quired Information                      | Classification for<br>Main Cloud Types                                           | Classification f<br>Special Clouds and Oth                          | for Classi<br>ner Features Meteors otl              | fication for<br>her than Clouds          | Supplementary Information                                     | on Additional                                        |
|-----------------------------------------|----------------------------------------------------------------------------------|---------------------------------------------------------------------|-----------------------------------------------------|------------------------------------------|---------------------------------------------------------------|------------------------------------------------------|
| If possible<br>other featu<br>Clouds an | , please identify the class<br>ures, just leave them blar<br>nd Other Features". | ification of your submitted<br>ik. Please hit " <b>Continue</b> " a | image under this catego<br>after you have chosen th | ory. If you are no<br>e right classifica | t sure about the classificati<br>tion or if your image does r | ion of the special cl<br>not belong to " <b>Spec</b> |
| O Unknown                               | <ul> <li>Stratospheric Clouds</li> </ul>                                         | O Mesospheric Clouds                                                | Other Clouds                                        | Features<br>Convective                   | Associated with Severe<br>Storm Clouds                        | Other Features                                       |
| 1                                       | Polar Stratospheric<br>Clouds (Nacreous                                          | When entering                                                       | ng tha "Classi                                      | fication f                               |                                                               |                                                      |

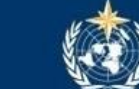

| Lequired Information       Classification for<br>Main Cloud Types       Classification for<br>Special Clouds and Other Features       Supplementary Information       Additional Files         If possible, please identify the classification of your submitted image under this category. If you are not sure about the classification of the special cloud or<br>other features, just leave them blank. Please hit "Continue" after you have chosen the right classification or if your image does not belong to "Special<br>Clouds and Other Features".       If possible, please identify the classification of your submitted image under this category. If you are not sure about the classification of the special cloud or<br>other features, just leave them blank. Please hit "Continue" after you have chosen the right classification or if your image does not belong to "Special<br>Clouds and Other Features".         Unknown       Stratospheric Clouds       Mesospheric<br>Clouds (Noctilucent<br>Clouds)       Other Clouds       Polar Mesospheric<br>Clouds (Noctilucent<br>Clouds)       Other Features         Unknown       Type IIb (Blands)       Type IIb (Blands)       Type IIb (Blands)       Type IIb (Blands)       Type IIb (Blands)         Type IV6 (Whiris)       Type IV6 (Whiris)       Type IV6 (Whiris)       Type IV6 (Whiris)       Type IV6 (Whiris)       Type IV6 (Whiris)         Type IV6 (Whiris)       Type IV6 (Whiris)       Type IV6 (Whiris)       Type IV6 (Whiris)       Type IV6 (Whiris)         S       S       S       S       S       S       S                                                                                                    |                                          | 🕱 Home                                                                       | 📧 Submit New Im                                                                                                    | nagery 🔹 🖈 Photo Ga                                                        | llery* 🌐 Links* 🔇 Help*                                                                                           |                                                                      |
|----------------------------------------------------------------------------------------------------|------------------------------------------|------------------------------------------------------------------------------|----------------------------------------------------------------------------------------------------|----------------------------------------------------------------------------|----------------------------------------------------------------------------------------------------|----------------------------------------------------------------------|
| If possible, please identify the classification of your submitted image under this category. If you are not sure about the classification of the special cloud or other features, just leave them blank. Please hit "Continue" after you have chosen the right classification or if your image does not belong to "Special Clouds and Other Features".         Image: Image: | equired Information                      | Classification for<br>Main Cloud Types                                       | Classification<br>Special Clouds and Oth                                                                                                    | for Classifica<br>her Features Meteors other                               | tion for Supplementary Inform                                                                                     | Additional Files                                                     |
| • Unknown       • Stratospheric Clouds       • Other Clouds       • Features Associated with Severe Convective Storm Clouds       • Other Features         Polar Mesospheric Clouds (Noctilucent Clouds)       • Unknown       • Type I (Veils)       • Unknown       • Type II (Bands)       • Type IIIa (Bands)       • Type IIIa (Billows)       • Type IIIa (Billows)       • Type IIIb (Billows)       • Type IVb (Whirls)       • Type IVb (Whirls)       • Type                                                                                                    | If possible,<br>other featu<br>Clouds an | please identify the class<br>res, just leave them blan<br>d Other Features". | ification of your submitted<br>k. Please hit " <b>Continue</b> "                                                                                                    | l image under this category.<br>after you have chosen the ri               | If you are not sure about the classif<br>ght classification or if your image do                                   | ication of the special cloud of<br>es not belong to " <b>Special</b> |
| Polar Mesospheric<br>Clouds (Noctilucent<br>Clouds)         Unknown         Type I (Veils)         Type IIa (Bands)         Type IIb (Bands)         Type IIb (Bands)         Type IIIb (Billows)         Type IVa (Whirls)         Type IVb (Whirls)         Type IVc (Whirls)         Complex Structures         O         S                                                                                                    | O Unknown                                | Stratospheric Clouds                                                         | Mesospheric Clouds                                                                                                    | Other Clouds                                                               | <ul> <li>Features Associated with Severe<br/>Convective Storm Clouds</li> </ul>                                   | Other Features                                                       |
|                                                                                                    |                                          |                                                                              | Polar Mesospheric<br>Clouds (Noctilucent<br>Clouds)<br>Unknown<br>Type I (Veils)<br>Type IIa (Bands)<br>Type IIb (Bands)<br>Type IIb (Billows)<br>Type IIb (Billows)<br>Type IVa (Whirls)<br>Type IVa (Whirls)<br>Type IVc (Whirls)<br>Type IVc (Whirls)<br>Somplex Structures<br>O<br>S | When en<br>Special Cl<br>page, the<br>on an app<br>or other f<br>press "Co | tering the "Classi<br>ouds and other F<br>default is "Unkn<br>propriate special<br>eatures if you can<br>ntinue". | fication for<br>eatures"<br>own". Click<br>cloud type<br>n. Then     |

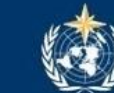

Image Submission Site WMO International Cloud Atlas

🖀 Home 🛛 Submit New Imagery\* 🖈 Photo Gallery\* 🌐 Links\* 🛇 Help\*

Classification for Classification for Required Information Classification for Supplementary Information Additional Files Main Cloud Types Special Clouds and Other Features Meteors other than Clouds If possible, please identify the classification of your submitted image under this category. If you are not sure about the classification of the special cloud or other features, just leave them blank. Please hit "Continue" after you have chosen the right classification or if your image does not belong to "Special 68 Clouds and Other Features" O Unknown O Mesospheric Clouds Other Clouds Stratospheric Clouds Features Associated with Severe Other Features Convective Storm Clouds Airc raft condensation trails (Contrails) Asperitas When entering the Banner cloud Cirrus clouds formed "Classification for Special from the spreading out of contrails Clouds and other Features" Clouds formed above large waterfalls page, the default is (e.g. Victoria or Niagara Falls) "Unknown". Click on an Clouds formed over forests appropriate special cloud Aircraft dissipation trails (Distrails or 'canal type or other features if clouds') Fallstreak holes / you can. Then press Hole-punch clouds "Continue". Fumulus (e.g. Cumulus formed above power stations) Horseshoe vortex Kelvin-Helmholtz

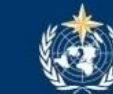

Image Submission Site WMO International Cloud Atlas

A Home

Submit New Imagery ★ Photo Gallery ⊕ Links ⊗ Help

| Required I | nformation                                | Classification for<br>Main Cloud Types                                         | Classification for<br>Special Clouds and Other Features                                  | Classification for<br>Meteors other than Clouds                 | Supplementary Information                                           | Additional Files                                      |
|------------|-------------------------------------------|--------------------------------------------------------------------------------|------------------------------------------------------------------------------------------|-----------------------------------------------------------------|---------------------------------------------------------------------|-------------------------------------------------------|
| 0          | If possible,<br>other featur<br>Clouds an | please identify the classi<br>res, just leave them blank<br>d Other Features". | fication of your submitted image unde<br>k. Please hit " <b>Continue</b> " after you hav | r this category. If you are no<br>e chosen the right classifica | t sure about the classification of tion or if your image does not t | of the special cloud or<br>belong to " <b>Special</b> |

|                                      | <sub> Unknown</sub>                                         | O Stratospheric Clouds                                                     | O Mesospheric Clouds                                                             | Other Clouds                          | <ul> <li>Features Associated with Severe</li> <li>Other Features</li> <li>Convective Storm Clouds</li> </ul>                                                                                                    |
|--------------------------------------|-------------------------------------------------------------|----------------------------------------------------------------------------|----------------------------------------------------------------------------------|---------------------------------------|----------------------------------------------------------------------------------------------------|
| Whe<br>Spec<br>the c<br>appr<br>feat | en enter<br>cial Clou<br>default i<br>copriate<br>ures if y | ing the "Cla<br>ds and othe<br>is "Unknowr<br>special clou<br>ou can. Thei | ssification for<br>r Features"<br>n". Click on a<br>d type or ot<br>n press "Cor | or<br>page,<br>in<br>ther<br>ntinue". | <ul> <li>Anvil dome</li> <li>Anvil rollover / mushroom</li> <li>Back-sheared anvil</li> <li>Barber pole</li> <li>Bear's cage</li> <li>Beaver's Tail</li> <li>Clear slot</li> <li>Collar cloud</li> <li>Cumuliform anvil</li> <li>Feeder (inflow) bands</li> <li>Inflow stinger</li> <li>Knuckles</li> </ul> |
|                                      |                                                             |                                                                            |                                                                                  |                                       | <ul> <li>Overshooting top</li> <li>Rain foot</li> <li>Rain-free base</li> <li>Supercell</li> <li>Tail cloud</li> <li>Turkey Tower</li> <li>Wall cloud</li> </ul>                                                                                                    |

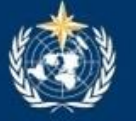

#### Image Submission Site WMO International Cloud Atlas

☆ Home Submit New Imagery
★ Photo Gallery
⊕ Links
⊗ Help

| quired Information               | Classification for<br>Main Cloud Types                                              | Classification<br>Special Clouds and Oth                              | for Classifi<br>her Features Meteors othe                                   | cation for<br>er than Clouds                | Supplementary Information                                 | on Additional Files                                                      |
|----------------------------------|-------------------------------------------------------------------------------------|-----------------------------------------------------------------------|-----------------------------------------------------------------------------|---------------------------------------------|-----------------------------------------------------------|--------------------------------------------------------------------------|
| If possib<br>other fea<br>Clouds | le, please identify the clas<br>atures, just leave them bla<br>and Other Features". | sification of your submitted<br>nk. Please hit " <b>Continue</b> " a  | image under this categor<br>after you have chosen the                       | y. If you are no<br>right classificat       | t sure about the classificat<br>ion or if your image does | ion of the special cloud o<br>not belong to " <b>Special</b>             |
| <sub> O</sub> Unknown            | Stratospheric Clouds                                                                | O Mesospheric Clouds                                                  | Other Clouds                                                                | Features     Convective \$                  | Associated with Severe<br>Storm Clouds                    | Other Features                                                           |
|                                  | When enter<br>and other<br>Click on ar<br>features if                               | ering the "Class<br>Features" page<br>appropriate sp<br>you can. Then | sification for Sp<br>e, the default is<br>pecial cloud ty<br>press "Continu | pecial Clo<br>s "Unkno<br>pe or otl<br>ue". | ouds<br>own".<br>her                                      | Spouts<br>Funnel cloud<br>Tornado<br>Landspout<br>Waterspout<br>Gustnado |
| Back                             |                                                                                     |                                                                       |                                                                             |                                             |                                                           | Continue                                                                 |

|                                                             |                                                                                                    | Image Submi                                                            | ission Site<br>Cloud Atlas                                                                                                    |                                                                                                    |                                   |
|-------------------------------------------------------------|----------------------------------------------------------------------------------------------------|------------------------------------------------------------------------|----------------------------------------------------------------------------------------------------|----------------------------------------------------------------------------------------------------|-----------------------------------|
|                                                             | 🕆 Home 🖬 Submit New                                                                                                    | Imagery* 🔺 Pho                                                         | oto Gallery* 🔀 Links <sup>*</sup>                                                                                                    | • 🕲 Help•                                                                                                    |                                   |
| red Information C                                           | Classification for Classificat<br>ain Cloud Types Special Clouds and                                                                                                    | tion for Cla<br>I Other Features Meteor                                | assification for Suppl                                                                                                    | lementary Information Additional Files                                                                                                    |                                   |
| For the<br>(Hydron<br>approp                                | "Meteors other the the second second | han Clouds'<br>eors, Photo<br>n appropria                              | ' page, click<br>ometeors or<br>ate column if                                                                                                    | on an appropriate m<br>Electrometeors) and<br>f you can. Then press                                                                                                    | eteor<br>select the<br>"Continue" |
| Hydrometeors<br>Suspension of<br>particles in<br>atmosphere | Lithometeors Photometer<br>Ensemble or collection of falling<br>particles (precipitation)                                                                                                    | Ensemble of<br>particles raised by<br>wind                             | Deposit of particles                                                                                                    | Others                                                                                                    |                                   |
| Fog<br>Mist<br>Ice fog                                      | <ul> <li>Rain</li> <li>Supercooled rain</li> <li>Drizzle</li> <li>Supercooled drizzle</li> <li>Snow</li> <li>Snow grains</li> <li>Snow pellets</li> <li>Diamond dust</li> <li>Hail</li> <li>Small hail</li> <li>Ice pellets</li> </ul>                                                                                                    | <ul> <li>Drifting snow</li> <li>Blowing snow</li> <li>Spray</li> </ul> | <ul> <li>Deposit of fog<br/>droplets</li> <li>Dew proper</li> <li>Advection dew</li> <li>White dew</li> <li>Hoar frost proper</li> <li>Advection hoar frost</li> <li>Soft rime</li> <li>Hard rime</li> <li>Clear ice</li> <li>Glaze</li> <li>Spout</li> </ul> | Frost<br>Fem frost/Window frost/Ice<br>flowers<br>Frost flowers<br>Needle ice/frost pillars/frost<br>column<br>Fog<br>Advection fog<br>Arctic sea smoke/frost<br>smoke/steam fog<br>Hill fog/Upslope fog<br>Radiation fog<br>Sea fog<br>Shallow fog/ground fog<br>Snow<br>Snow rollers |                                   |

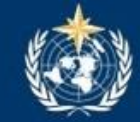

|                                                               | 🕱 Home                                               | 🗈 Submit New Imagery 🖈 Photo Gallery 🌐 Links 🐼 Help                                                                                                    |
|---------------------------------------------------------------|------------------------------------------------------|----------------------------------------------------------------------------------------------------|
| Required Information                                          | Classification for<br>Main Cloud Types               | Classification for<br>Special Clouds and Other Features Meteors other than Clouds Additional Files                                                                                                    |
| If possible, p<br>classification<br>Please go b<br>"Continue" | blease ider<br>n or if your<br>ack to the<br>Then pr | "Meteors other than Clouds" page, click on an appropriate<br>(Hydrometeors, Lithometeors, Photometeors or Electrometeors)<br>ect the appropriate type under an appropriate column if you can.<br>ress "Continue" |
| Hydrometeors                                                  | Lithometeors                                         | Photometeors Electrometeors                                                                                                    |
| Suspension of                                                 | particles in atmosphere                              | Ensemble of particles raised by wind                                                                                                    |
| 📄 Haze                                                        |                                                      | Drift dust or sand                                                                                                    |
| 🔲 Dust haze                                                   |                                                      | Blowing dust or sand                                                                                                    |
| 🔲 Smoke                                                       |                                                      | Dust storm or sandstorm                                                                                                    |
|                                                               |                                                      | Wall of dust or sand                                                                                                    |
|                                                               |                                                      | Dust whirl or sand whirl (dust devil)                                                                                                    |
|                                                               |                                                      |                                                                                                    |
| Back                                                          |                                                      | Continue                                                                                                    |

|                                                                                         | Image Submission Site<br>WMO International Cloud Atlas                                                                                                    |
|-----------------------------------------------------------------------------------------|----------------------------------------------------------------------------------------------------|
| 🕱 Home                                                                                  | e 🖬 Submit New Imagery* 🖈 Photo Gallery* 🌐 Links* 🕺 Help*                                                                                                    |
| uired Information Classification for<br>Main Cloud Type                                 | or Classification for Special Clouds and Other Features Classification for Meteors other than Clouds                                                                                             |
| <ul><li>For the "Meter</li><li>(Hydrometeors</li><li>appropriate ty</li></ul>           | ors other than Clouds" page, click on an appropriate meteor<br>s, Lithometeors, Photometeors or Electrometeors) and select the<br>pe under an appropriate column if you can. Then press "Continu |
| Hydrometeors Lithometeors                                                               | s Photometeors Electrometeors                                                                                                    |
|                                                                                         |                                                                                                    |
| Photometeors                                                                            | Others                                                                                                    |
| 📄 Halo: solar halo                                                                      | Frequent Halos                                                                                                    |
| 📄 Halo: Iunar halo                                                                      | 22-degree Halos                                                                                                    |
| 📄 Corona: solar corona                                                                  | Sundogs                                                                                                    |
| 🔲 Corona: Iunar corona                                                                  | Sun/moon pillars                                                                                                    |
| Irrisation on clouds                                                                    | Tangent Arcs                                                                                                    |
| Glory                                                                                   | Circumzenithal Arcs                                                                                                    |
| Rainbow                                                                                 | Circumhorizon Arcs                                                                                                    |
| Fog bow                                                                                 | Parhelic circle                                                                                                    |
| 📄 Bishop's ring                                                                         | Infrequent Halos                                                                                                    |
|                                                                                         | - 46-degree Halos                                                                                                    |
| 🗍 Mirage                                                                                | 46-degree Halos     Others                                                                                                    |
| <ul> <li>Mirage</li> <li>Shimmer</li> </ul>                                             | <ul> <li>46-degree Halos</li> <li>Others</li> <li>Anti-crepuscular rays</li> </ul>                                                                                                    |
| <ul> <li>Mirage</li> <li>Shimmer</li> <li>Scintillation</li> </ul>                      | <ul> <li>46-degree Halos</li> <li>Others</li> <li>Anti-crepuscular rays</li> <li>Cloud shadows</li> </ul>                                                                                        |
| <ul> <li>Mirage</li> <li>Shimmer</li> <li>Scintillation</li> <li>Green flash</li> </ul> | <ul> <li>46-degree Halos</li> <li>Others</li> <li>Anti-crepuscular rays</li> <li>Cloud shadows</li> <li>Contrail shadows</li> </ul>                                                              |
| Mirage<br>Shimmer<br>Scintillation<br>Green flash<br>Twilight colours                   | <ul> <li>46-degree Halos</li> <li>Others</li> <li>Anti-crepuscular rays</li> <li>Cloud shadows</li> <li>Contrail shadows</li> <li>Twilight rays</li> </ul>                                       |

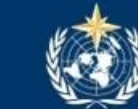

|                                                                                                    | 🕱 Home                                                   | 🗈 Submit New Imagery* 🖈 Photo Gallery* 🌐 Links* 🕺 Help*                                                                                                    |
|----------------------------------------------------------------------------------------------------|----------------------------------------------------------|----------------------------------------------------------------------------------------------------|
|                                                                                                    |                                                          |                                                                                                    |
| equired Information                                                                                        | Classification for<br>Main Cloud Types                   | Classification for<br>Special Clouds and Other Features Classification for Meteors other than Clouds Additional Files                                                                              |
| If possible, pl<br>classification<br>Please go ba<br>"Continue".                                           | For the "Me<br>meteor (Hy<br>and select to<br>Then press | eteors other than Clouds" page, click on an appropriate<br>drometeors, Lithometeors, Photometeors or Electrometeors)<br>the appropriate type under an appropriate column if you can.<br>"Continue" |
| Hydrometeors                                                                                               | Lithometeors                                             | Photometeors Electrometeors                                                                                                    |
| Electrometeors                                                                                             |                                                          | Others                                                                                                    |
| <ul> <li>Thunderstorm -</li> <li>Thunderstorm -</li> <li>Saint Elmo's fir</li> <li>Polar aurora</li> </ul> | - Lightning<br>- Thunder<br>re                           | Lighting Anvil crawler Anvil zits Red sprites Blue jets Elves                                                                                                    |
| Back                                                                                                    |                                                          | Continue                                                                                                    |

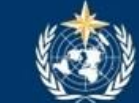

|                                                | 🕱 Home                                               | Submit New Imagery*                                               | 🖈 Photo Gallery* 🛛 🖶 Links* 🛛 🛇 H                                                                              | lelp*                                                                       |
|------------------------------------------------|------------------------------------------------------|-------------------------------------------------------------------|----------------------------------------------------------------------------------------------------|-----------------------------------------------------------------------------|
| Required Information                           | Classification for<br>Main Cloud Types               | Classification for<br>Special Clouds and Other Features           | Classification for<br>Meteors other than Clouds                                                                | Additional Files                                                            |
| Apart from th<br>as it will prov               | e required information a<br>ide good future referenc | nd cloud classification for your image<br>e.<br>Please p          | you are encouraged to provide as much sup<br>ovide a brief title for yo                                        | plementary information as possible<br>our image as it will be<br>"My Album" |
| Title<br>Photo Description @                   | Halo seen in Hong Ko                                 | Concise statement of the imag<br>coding, and description of the s | 's important features, cloud classification and syno<br>(noptic (weather) situation. See <b>@</b> for details. | optic                                                                       |
|                                                |                                                      |                                                                   | The more                                                                                                    | e information                                                               |
| Photographic Metadata<br>Atmospheric Stability | Select photographic r                                | Use free text to descr                                            | be the atmospheric stability.                                                                                  | ge, the more likely it                                                      |
| Air Temperature                                |                                                      | • 2°                                                              | in the ne                                                                                                    | w International Cloud                                                       |
| Dew Point                                      |                                                      | •C. •                                                             | Atlas. For                                                                                                    | details, please see                                                         |
| Relative Humidity                              |                                                      | %                                                                 | "Image D                                                                                                    | escription Guide".                                                          |
| Cloud Amount                                   | Please Select                                        | •                                                                 |                                                                                                    |                                                                             |
| Height of Cloud Base                           |                                                      | feet 🔻                                                            | stimated Measured Input a numeric                                                                              | value without commas.                                                       |

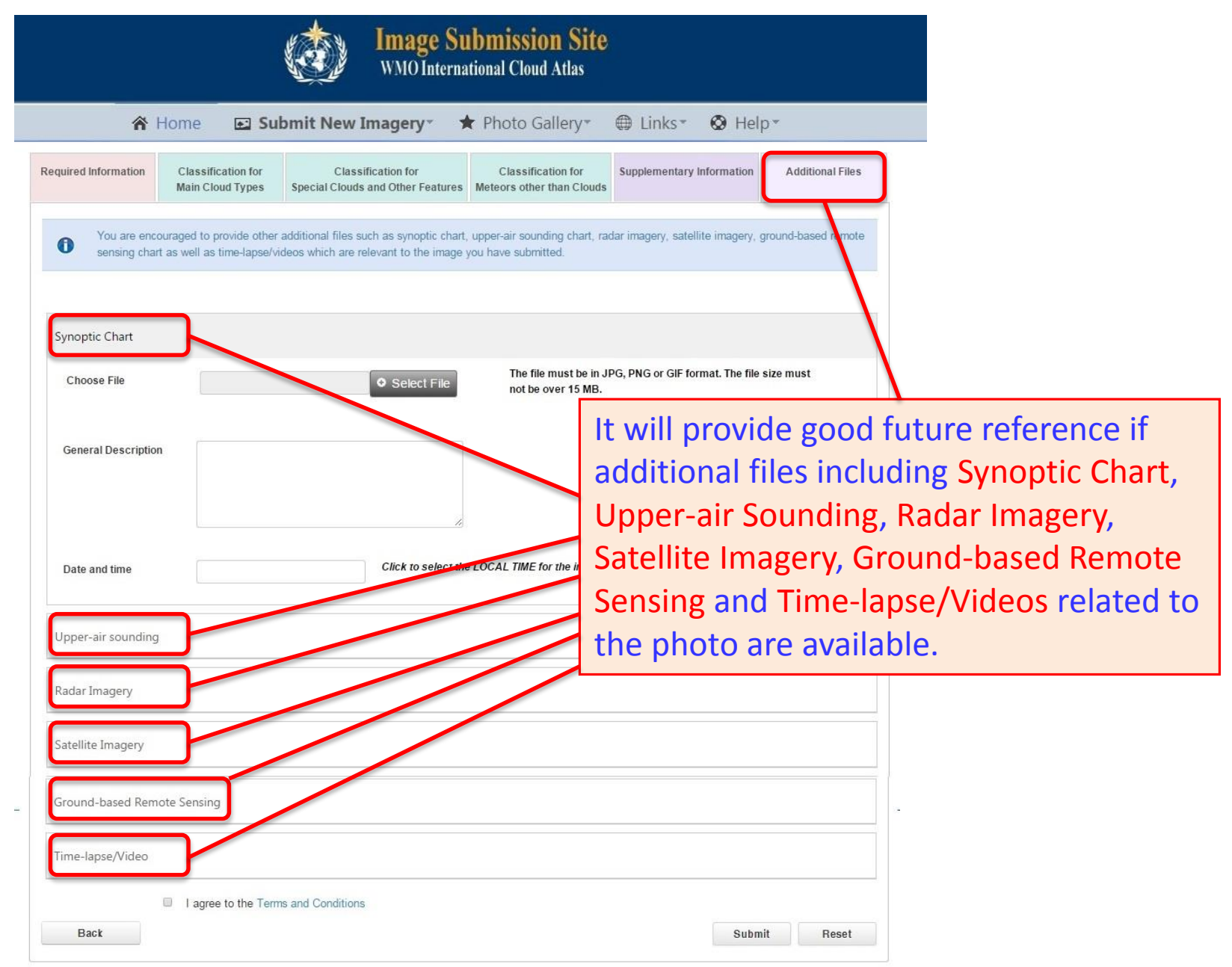

| ጽ Home 🛛 🖻 Submit New Imagery - 🖈 Phot                                                               | to Gallery* 🌐 Links* 🔕 Help*                                               |
|----------------------------------------------------------------------------------------------------|----------------------------------------------------------------------------|
| Time-lapse/Video                                                                                     |                                                                            |
| Time- Video<br>lapse                                                                                 |                                                                            |
| Choose Time-lapse/Video fallstreak_1_CapeD_HK20150119 Select File                                    | The file must be in MP4 format. The file size must not be over 15 MB.      |
| fallstreak_1_CapeD_ File uploaded                                                                    |                                                                            |
|                                                                                                    | Videos, time-lapses or sequence of still images (animation) related to the |
| General Description - Toggle Editor -                                                                | submitted image are mostly wanted                                          |
| Animation of photos taken by the all sky<br>camera installed at Cape D'Aguilar, <u>Hong</u><br>Kong. | evolution of clouds or optical phenomena.                                  |
|                                                                                                    |                                                                            |
| From 19-01-2015 08:19 Click to select the LO                                                         | CAL TIME for the information provided above.                               |
| To (Optional) 19-01-2015 09:21                                                                       |                                                                            |
| I agree to the Terms and Conditions                                                                  |                                                                            |
| Back                                                                                                 | Submit Reset                                                               |

| ☆ Home                                            | Submit New Imagery                                        | ▼ ★ Photo Gallery                        | ⊕ Links <del>-</del>       | ⊗ Help∗               |                      |                |
|---------------------------------------------------|-----------------------------------------------------------|------------------------------------------|----------------------------|-----------------------|----------------------|----------------|
| Time-lapse/Video                                  |                                                           |                                          |                            |                       |                      |                |
| Time-<br>lapse                                    | Video                                                     |                                          |                            |                       |                      |                |
| Choose Time-lapse/                                | Video fallstreak_1_CapeD_HK20150119                       | The file must be 15 MB.                  | in MP4 format. The file    | size must not be over |                      |                |
| fallstrea<br>3.18 M                               | ak_1_CapeD_ File uploaded                                 |                                          |                            |                       |                      |                |
| General Description                               | Togglo Editor                                             | Before you pre<br>and agree wit          | ess the "Su<br>h the "Tern | bmit" buttor          | n, please<br>itions" | e see<br>here. |
| Animation of photo<br>camera installed a<br>Kong. | os taken by the all sky<br>at Cape D'Aguilar, <u>Hong</u> |                                          |                            |                       |                      |                |
| From                                              | 19-01-2015 08:19 Clic                                     | ck to select the LOCAL TIME for the info | ormation provided abov     | e.                    |                      |                |
| To (Optional)                                     | 19-01-2015 09:21                                          |                                          |                            |                       |                      |                |
| Bask                                              | I agree to the Terms and Conditions                       |                                          |                            |                       |                      |                |
| Back                                              |                                                           |                                          |                            | Submit                | eset                 |                |

Preview

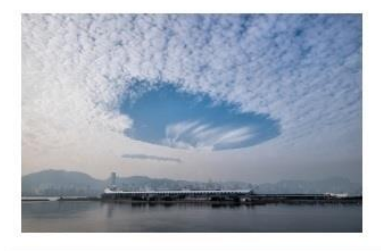

#### **Required Information**

Observation Date 19-01-2015 08:40 (dd-mm-yyyy hh:mm) Location Kwun Tong, Hong Kong Latitude 22:3128 Longitude 114:2260 Climate Classification C, w, a Type of Location land Camera Direction SW Meteor Type Clouds Special Clouds and other Features Cloud Genera Altocumulus - Ac

#### **Cloud Classifications**

Main Cloud Classifications
Medium Clouds
Altocumulus (Ac)

Species Stratiformis

Special Clouds and Other Features

Other Clouds Fallstreak holes / Hole-punch clouds

#### Supplementary Information

Title Fallstreak Holes seen in Hong Kong Weather Description

"Cloud watchers" of Hong Kong were fascinated by the relatively rare "Fallstreak Hole (雨檜洞)" appeared over the sky this morning (19 Jan 2015). I was also lucky enough to have my camera and ultra-wide angle lens with me to capture the "punch hole cloud" within the altocumulus cloud when I went to office this morning. As the phenomenon lasted for quite a while (about one to two hours from 8 to 10 a.m.) over Hong Kong, I was able to capture some shots on the bus and my office's roof. The satellite images of this morning also clearly showed the movement of the holes passing Hong Kong from the west to the east (by Cave Man Lee).

Photographic Metadata wide Atmospheric Stability Stable Air Temperature 13.4° C Dew Point 4.5° C Relative Humidity 55% Cloud Amount 6/8 Height of Cloud Base 4500 feet Method estimated Visibility Good (over 10km) Estimated Visibility 15km Preview

When you press the "Submit" button, a "Preview" of all the information you have entered, including your image together with the supplementary information and additional files, will be shown.

#### **Additional Files**

#### Synoptic Chart

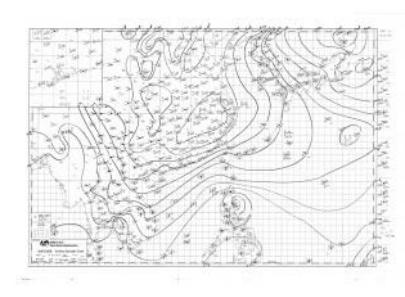

Satellite Imagery

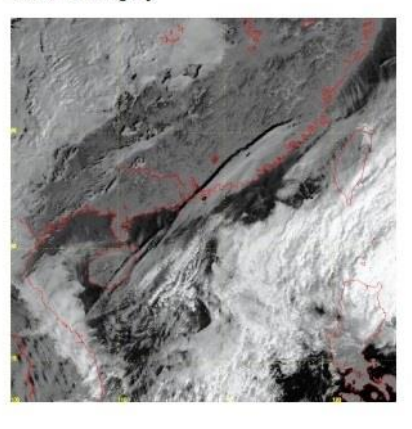

"Preview" (continued)

#### **Upper-air Sounding**

Time-lapse/Video

Type Video Description

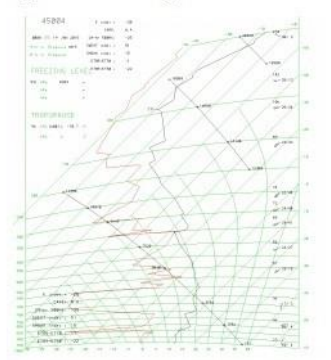

Ground-based Remote Sensing

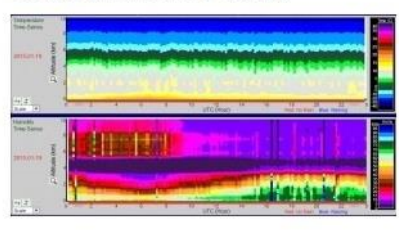

Make sure you have not missed out anything. You can always go back using the "Back" button on the bottom left. Otherwise, press the "Submit" button again to confirm.

The video (actually animated photos) was captured by an all sky camera installed at Cape D'Aguilar on the southeastern part of Hong Hong. Several Fallstreak Holes could be seen in this video.

Date/Time 19-01-2015 08:19 - 19-01-2015 09:20

File fallstreak 1 CapeD HK20150119 0819 0920.mp4

Confirm to proceed?

Back Submit